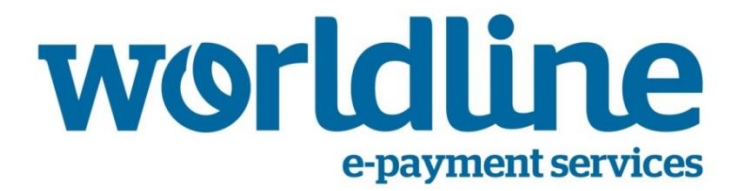

# Instructie 14.028A

# Giftcard op- en afwaarderen (YOMANI/YOXIMO)

Versie 1. 02-2015

### Algemene instructie: navigeren door het menu en optie kiezen

Indien u in onderstaande instructie wordt gevraagd om een bepaalde optie uit het keuzemenu te kiezen, dient u als volgt te werk te gaan:

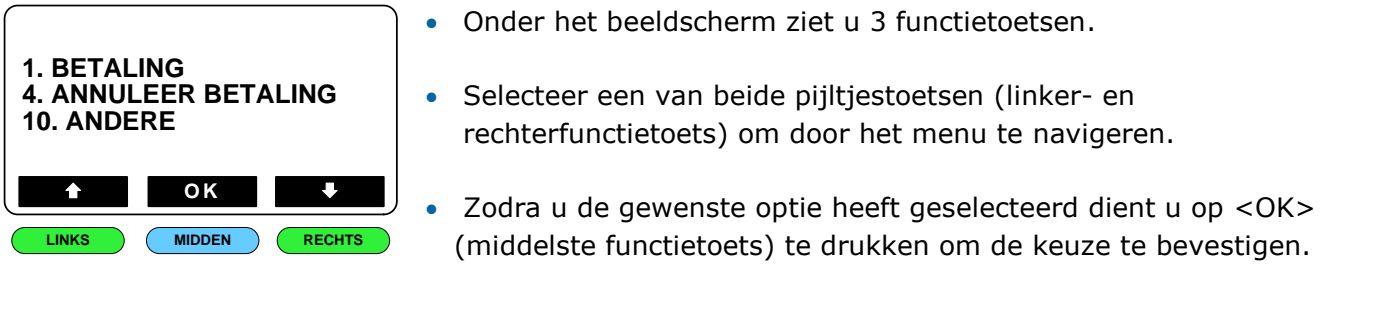

## **OPWAARDEREN**

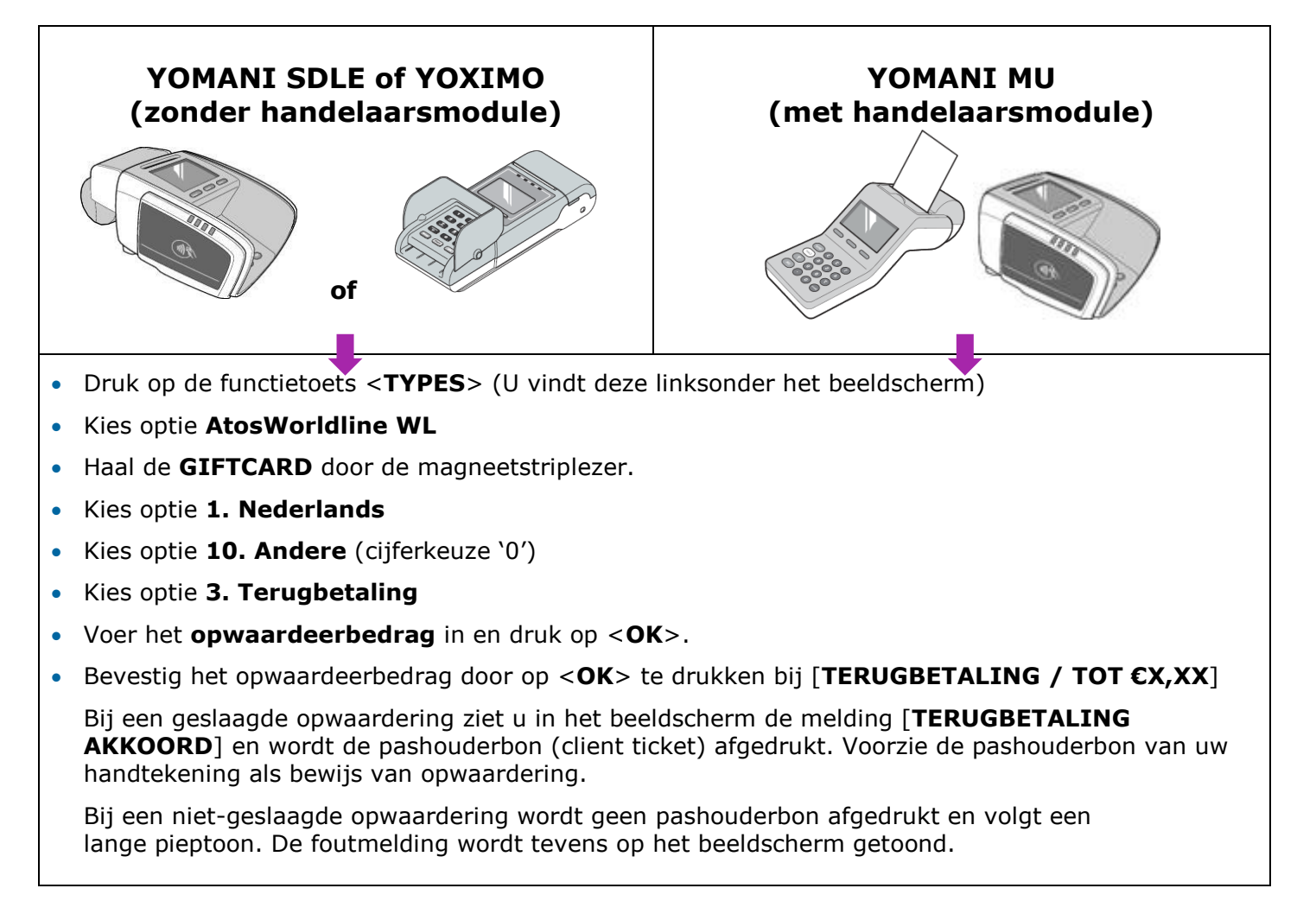

### **AFWAARDEREN**

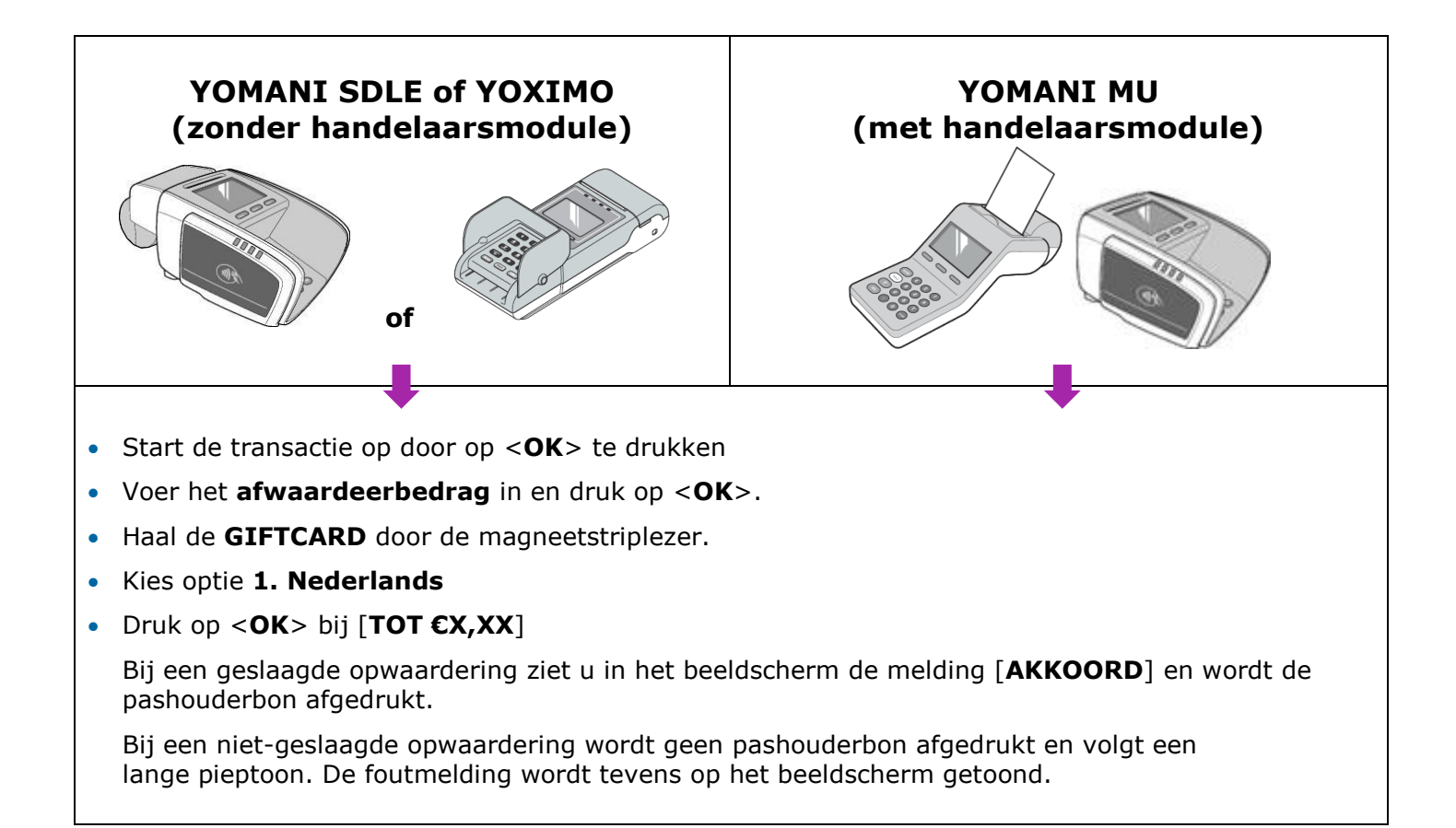

# Bij storing kunt u contact opnemen met onze helpdesk op nummer 0900-2265797.

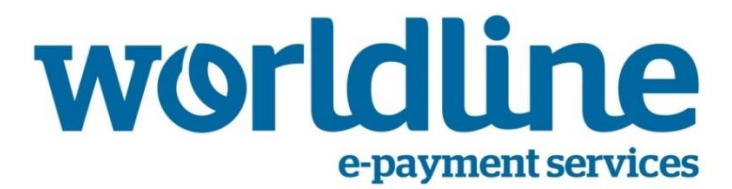

# Instructie 14.028B

# Giftcard op- en afwaarderen (XENTA/XENTISSIMO)

Versie 1. 02-2015

#### Algemene instructie: navigeren door het menu en optie kiezen

Indien u in onderstaande instructie wordt gevraagd om een bepaalde optie uit het keuzemenu te kiezen, dient u als volgt te werk te gaan:

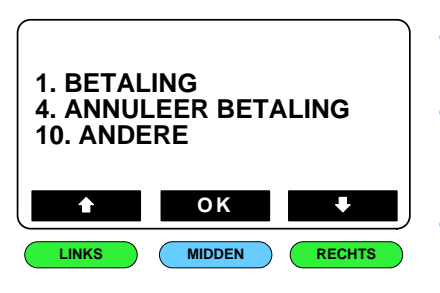

- Onder het beeldscherm ziet u 3 functietoetsen.
- Selecteer een van beide pijltjestoetsen (linker- en rechterfunctietoets) om door het menu te navigeren.
  - Zodra u de gewenste optie heeft geselecteerd dient u op <OK> (middelste functietoets) te drukken om de keuze te bevestigen.

**OPWAARDEREN** 

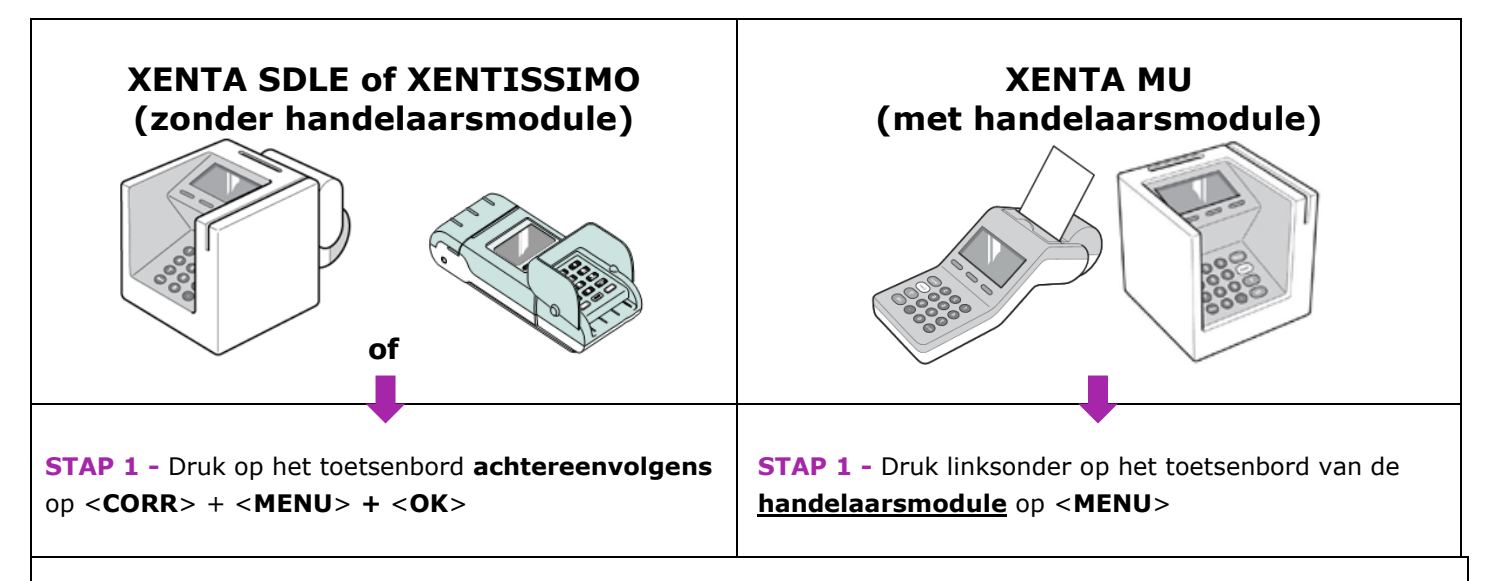

#### STAP 2

- Kies optie 1. OPERATOR
- Kies optie 2. PIN/CREDITCARD
- Kies optie 1. TRANSACTIE
- Kies optie **5. TERUGGAVE**
- Voer nu het gewenste bedrag in en druk op <OK> ter bevestiging
- Haal de GIFTCARD door de magneetlezer
- Druk op <**OK**> bij [TERUGGAVE / TOT €X,XX]
- Bij een geslaagde opwaardering ziet u in het beeldscherm de melding [**GECREDITEERD**] en wordt de pashouderbon afgedrukt.

Bij een niet-geslaagde opwaardering wordt geen pashouderbon afgedrukt en volgt een lange pieptoon. De foutmelding wordt tevens op het beeldscherm getoond.

## AFWAARDEREN

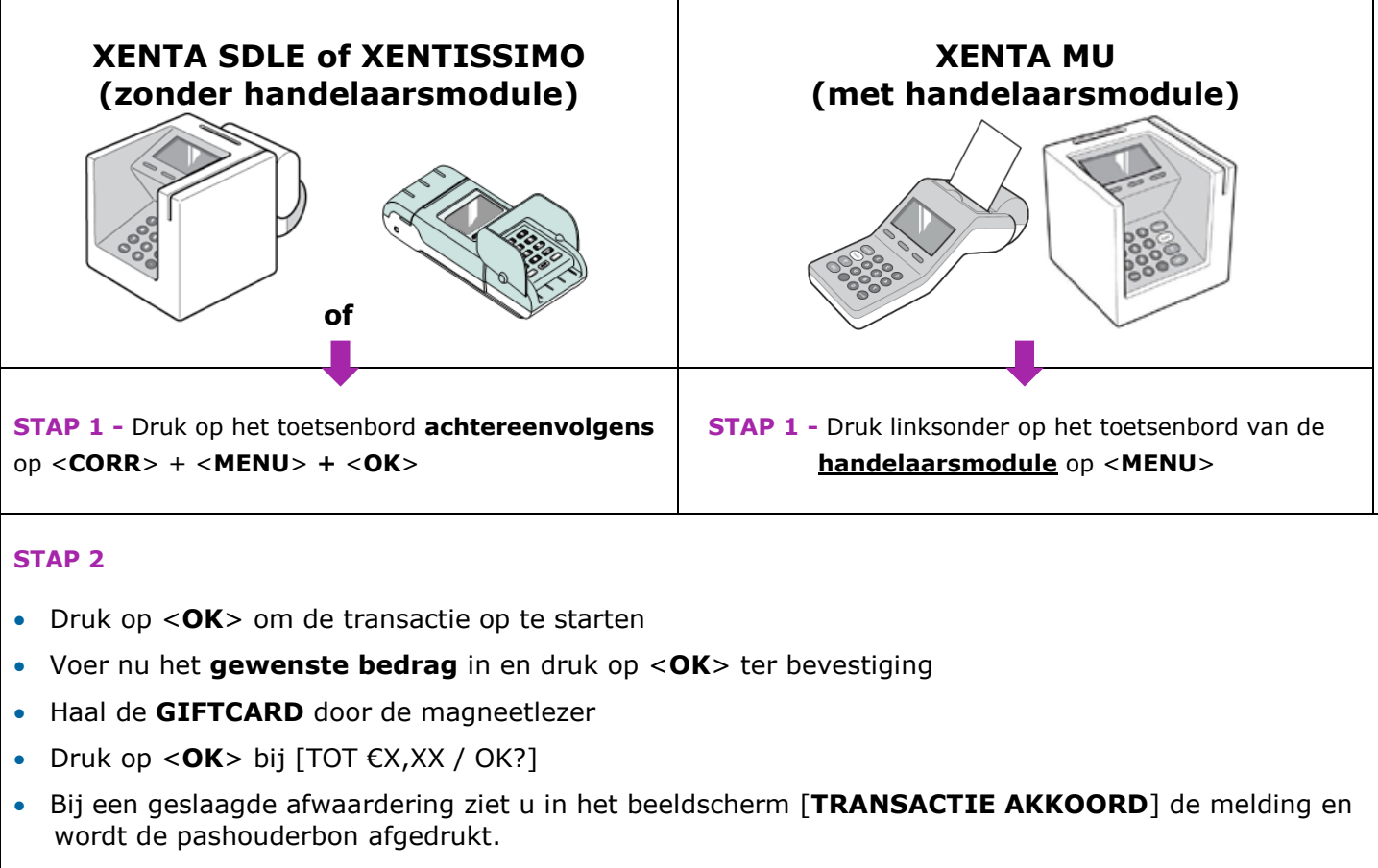

Bij een niet-geslaagde afwaardering wordt geen pashouderbon afgedrukt en volgt een lange pieptoon. De foutmelding wordt tevens op het beeldscherm getoond.

## Bij storing kunt u contact opnemen met onze helpdesk op nummer 0900-2265797.